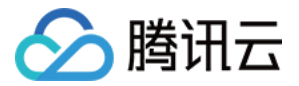

# 二进制软件成分分析 DevOps 集成

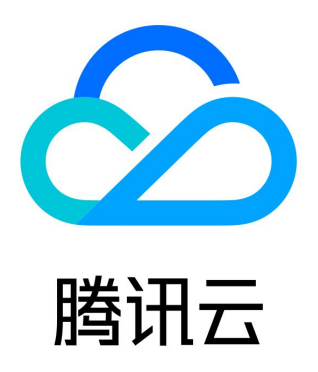

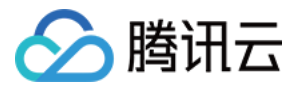

【版权声明】

©2013-2024 腾讯云版权所有

本文档(含所有文字、数据、图片等内容)完整的著作权归腾讯云计算(北京)有限责任公司单独所有,未经腾讯云事先明确书面许 可,任何主体不得以任何形式复制、修改、使用、抄袭、传播本文档全部或部分内容。前述行为构成对腾讯云著作权的侵犯,腾讯云 将依法采取措施追究法律责任。

【商标声明】

# 🔗 腾讯云

及其它腾讯云服务相关的商标均为腾讯云计算(北京)有限责任公司及其关联公司所有。本文档涉及的第三方主体的商标,依法由权 利人所有。未经腾讯云及有关权利人书面许可,任何主体不得以任何方式对前述商标进行使用、复制、修改、传播、抄录等行为,否 则将构成对腾讯云及有关权利人商标权的侵犯,腾讯云将依法采取措施追究法律责任。

【服务声明】

本文档意在向您介绍腾讯云全部或部分产品、服务的当时的相关概况,部分产品、服务的内容可能不时有所调整。 您所购买的腾讯云产品、服务的种类、服务标准等应由您与腾讯云之间的商业合同约定,除非双方另有约定,否则,腾讯云对本文档 内容不做任何明示或默示的承诺或保证。

【联系我们】

我们致力于为您提供个性化的售前购买咨询服务,及相应的技术售后服务,任何问题请联系 4009100100或95716。

# 文档目录

DevOps 集成 Coding 集成 Jenkins 集成

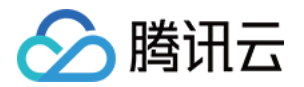

# DevOps 集成 Coding 集成

最近更新时间: 2022-12-14 17:07:21

本文介绍如何使用二进制软件成分分析(Binary Software Composition Analysis, BSCA)的 Coding 构建插件。您可以在 Coding 平台的构建计划中集成该插件,对制品进行自动上传和分析。

## 步骤1: 下载插件

访问 BSCA Coding Plugin 下载插件压缩包。

### 步骤2:发布插件

1. 登录 Coding 平台,进入团队设置中心 > 功能设置 > 持续集成 > 构建插件。

| 🐟 团队设置中心        | 全局设置 功能设置 Q 搜索设置项                      |   |
|-----------------|----------------------------------------|---|
| ← 持续集成          | <b>团队构建插件</b><br>以下为官方及团队内的公开插件列表,您可以将 | 常 |
| 构建节点池<br>构建计划模版 | <b>全部</b> 编译 质量管理 制品库 安全               |   |
| 构建插件            | 团队插件                                   |   |

2. 单击右上角新建构建插件。

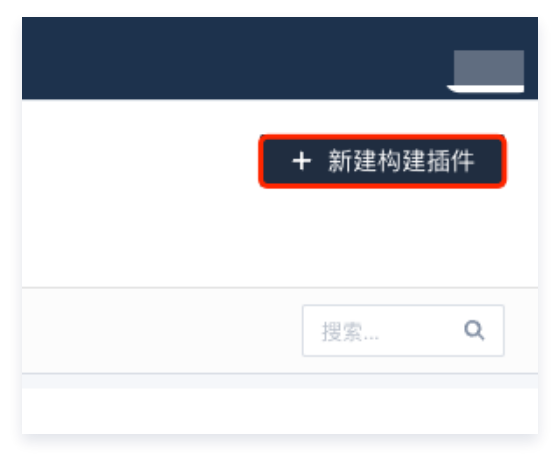

3. 在选择文件中选择下载的压缩包,单击发布插件。

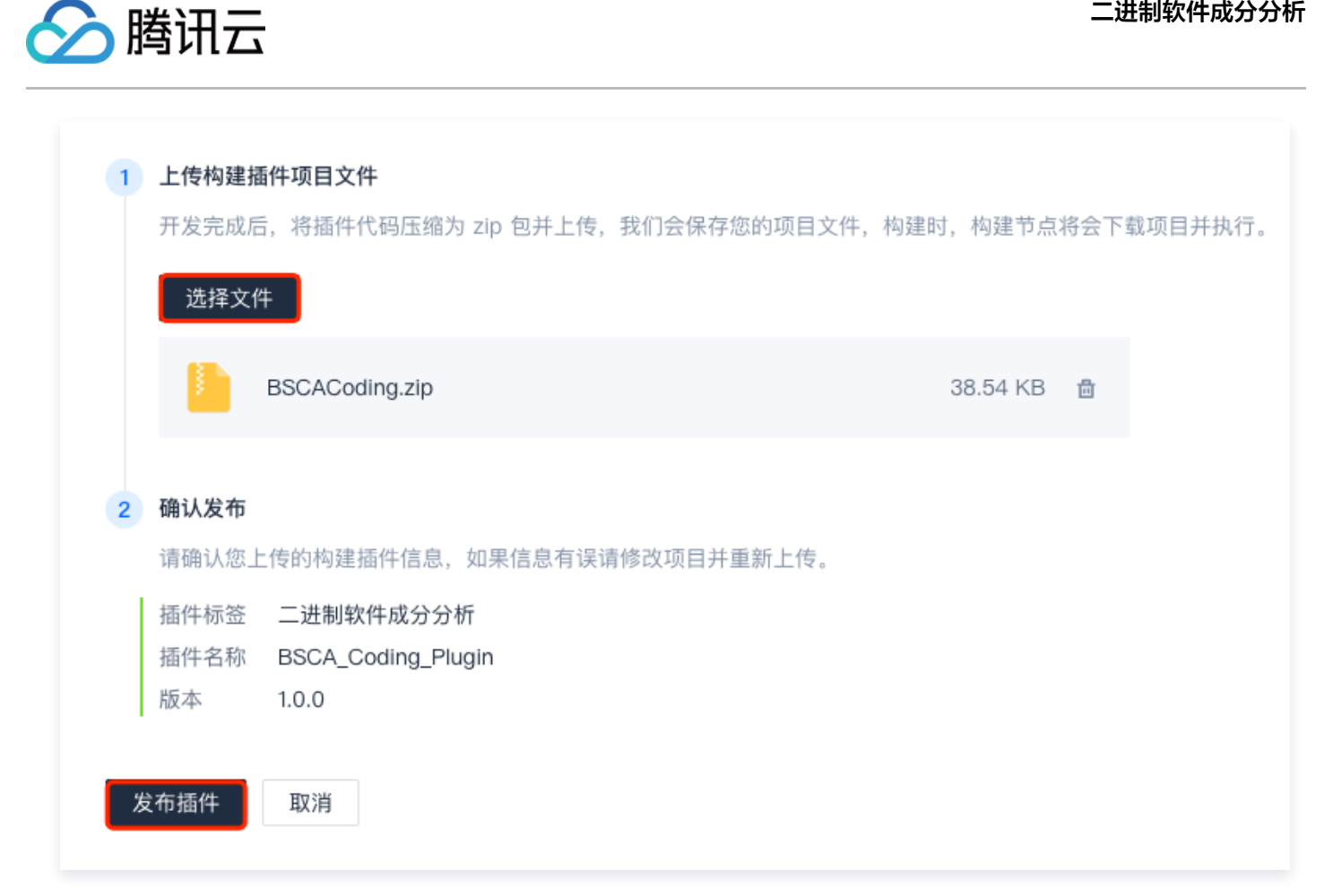

4. 发布完成后,可在团队插件中看到"二进制软件成分分析"。

| 合 团队设置中心        | 全局设置        | 功能设置               | Q 搜索设置项               |        |                      |
|-----------------|-------------|--------------------|-----------------------|--------|----------------------|
| ← 持续集成          | <b>团队</b>   | <b>人构建插件</b>       | 内的公开插件列表 (            | の可以将党田 | 服务封装成团队构建插供          |
| 构建节点池<br>构建计划模版 | 2           | <b>部</b> 编译        | 质量管理 制品库              | 安全发    | 流为 <u>日</u> 衣风因风闲建高计 |
| 构建插件            | <u>ع</u> لا | 人插件                |                       |        |                      |
|                 |             | 二<br><sub>安全</sub> | 制软件成分分析<br>2022.09.07 |        |                      |
|                 | 官方          | 5插件                |                       |        |                      |

# 步骤3:使用插件

1. 在构建计划中新增阶段,选择安全 > 二进制软件成分分析。

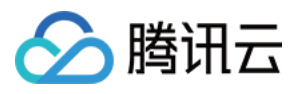

| 1–1 | 二进制软件成 | 分 🛆 | ]       |      | +    | 增加阶段 | 设 |
|-----|--------|-----|---------|------|------|------|---|
| 快j  | 速筛选    | Q   |         |      |      |      |   |
| ţ٩  | 命令     | •   |         |      |      |      |   |
| >   | 代码管理   | •   |         |      |      |      |   |
| P   | 文件操作   | •   |         |      |      |      |   |
| 88  | 制品库    | •   |         |      |      |      |   |
| Ð   | 收集报告   | •   |         |      |      |      |   |
| ቆ   | 流程控制   | •   |         |      |      |      |   |
| 0   | 安全     | •   | 全部 官方   | 「插件  | 团队插件 |      |   |
| 8   | 持续部署   | •   | 执行 Yarr | n审计  |      |      |   |
| 즈   | 质量管理   | •   | 执行 Npm  | 1 审计 |      |      |   |
| 88  | 其他     | •   | 二进制软化   | 牛成分  | 分析   | 2    |   |
| 88  | 编译     | •   |         |      |      |      |   |
| 88  | 发布部署   | •   |         |      |      |      |   |
| 88  | 消息通知   | •   |         |      |      |      |   |
| 88  | 腾讯云插件  | •   |         |      |      |      |   |

2. 在对话框中,填写参数,示例如下:

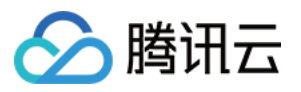

| 二进制软件成分分析        |   |
|------------------|---|
| <b>插件配置</b> 高级配置 |   |
| 插件版本 *           |   |
| 1.0.0            | ~ |
| SecretId * (?)   |   |
| \${SecretId}     |   |
| SecretKey * ⑦    |   |
| \${SecretKey}    |   |
| 文件路径 * ⑦         |   |
| /bin/echo        |   |
| 分析名称 * ⑦         |   |
| Coding_Plugin    |   |
| 分析项类型 * ⑦        |   |
| 其他制品文件           | ~ |
| 分析参数 ⑦           |   |
| 请选择              | ~ |
|                  |   |

#### 参数说明:

- SecretId: 腾讯云 API SecretId,用于标识 API 调用者的身份,可在腾讯云平台的访问管理 > 访问密钥 > API 密钥管理
  理中获取。建议配置环境变量并加密,防止 SecretId 泄露。
- SecretKey: 腾讯云 API SecretKey,用于加密和验证签名字符串,可在腾讯云平台的访问管理 > 访问密钥 > API 密钥 管理 中获取。建议配置环境变量并加密,防止 SecretKey 泄露。
- 文件路径:待分析文件所在路径,示例: /bin/echo 。
- 分析名称: 创建分析的名称。
- 分析项类型:创建分析的类型,与文件类型直接相关。目前支持 RTOS 固件、Docker 镜像、其他制品文件(各类二进制 构建产物),默认为"其他制品文件"。
- 分析参数:分析项参数,目前仅 RTOS 固件类型的分析需要,包括 bin、s19、hex。
- 3. 参数填写完成之后单击保存并立即构建,即可运行流水线。
- 4. 运行结束之后可前往 二进制软件成分分析控制台 查看插件创建的分析。

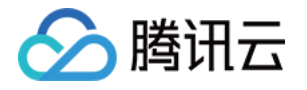

| 於 満田云 ∩ 总览 」   코 | 5产品 ▼         |                       |
|------------------|---------------|-----------------------|
| 二进制软件成分分析        | 新建分析 批量操作 刷新  |                       |
| <b>晋 概</b> 览     |               |                       |
| ◎ 制品分析           | Coding_Plugin | ★ 查看报告 更多 ▼           |
| 🖾 SBOM           | 文件名: echo     |                       |
| 日 开源组件知识库        | 分析ID:         |                       |
| ⊕ 计费管理           | ☶ 漏洞审计        |                       |
|                  | 0/0           |                       |
|                  |               | 更新时间:2022-09-08 17:01 |

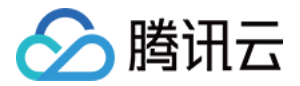

# Jenkins 集成

最近更新时间: 2022-12-14 17:07:22

本文介绍如何使用二进制软件成分分析(Binary Software Composition Analysis, BSCA)的 Jenkins 插件。您可以在 Jenkins 构建任务中集成该插件,对制品进行自动上传和分析。

# 步骤1: 下载插件

访问 BSCA Jenkins Plugin 下载插件。

# 步骤2:发布插件

1. 登录 Jenkins 系统,进入系统管理 > 插件管理 > 高级 > Deploy Plugin,在选择文件中选择下载的插件,并单击 Deploy。

| Deploy Plugin                                                                                                    |
|----------------------------------------------------------------------------------------------------|
| You can select a plugin file from your local system or provide a URL to install a plugin from outside the central plugin repository. |
| 文件                                                                                                    |
| 选择文件 BSCAJenkins.hpi                                                                                                    |
| Or                                                                                                    |
| URL                                                                                                    |
|                                                                                                    |
| Deploy                                                                                                    |

2. 此时插件正在安装。等待片刻后,若提示安装完成,则单击**返回首页**即可。若提示需要重启,请重启 Jenkins 以确保安装生效。

| 安装/更新 插件中                                                    |
|--------------------------------------------------------------|
| 准备<br>BSCAJenkins   (!) 插件BSCAJenkins已经安装完成。Jenkins 重启后才能生效。 |
| → 返回首页<br>(返回首页使用已经安装好的插件)                                   |
| → □安装完成后重启Jenkins(空闲时)                                       |
|                                                              |

3. 插件安装完成之后,可在已安装栏目中看到"BSCA Jenkins Plugin"。

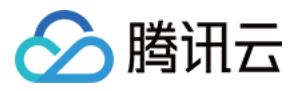

| lugin Manager                                                                           |
|-----------------------------------------------------------------------------------------|
| 可更新 可选插件 已安装 高级                                                                         |
| Q BSCA                                                                                  |
| 名称 ↓                                                                                    |
| BSCA Jenkins Plugin 1.0-SNAPSHOT (private-09/07/2022 16:20-root)<br>BSCA Jenkins Plugin |
|                                                                                         |

# 步骤3:使用插件

1. 在构建任务中,单击配置 > 构建 > 增加构建步骤,选择"BSCA Jenkins Plugin"。

| 构建                                             |   |
|------------------------------------------------|---|
| 增加构建步骤 🔺                                       |   |
| Filter                                         | ] |
| BSCA Jenkins Plugin                            | 1 |
| Inject environment variables                   |   |
| Invoke Ant                                     |   |
| Invoke Gradle script                           |   |
| Run with timeout                               |   |
| Set build status to "pending" on GitHub commit |   |

2. 在对话框中,填写参数,示例如下:

| 🔗 腾讯云 |  |
|-------|--|
|-------|--|

| SecretID:    |                        |
|--------------|------------------------|
| \${SECREST_  | D}                     |
| SecretKey:   |                        |
| \${SECRET_K  | EY}                    |
| 文件路径:        |                        |
| /bin/echo    |                        |
| 分析名称:        |                        |
| Jenkins_Plug | n                      |
| 分析项类型:       |                        |
| 其他制品文件       |                        |
| 分析参数(仅分标     | ī项为 ROTS固件 时,需要该参数非空): |
|              |                        |

#### 参数说明:

- SecretId: 腾讯云 API SecretId,用于标识 API 调用者的身份,可在腾讯云平台的访问管理 > 访问密钥 > API 密钥管理
  理中获取。建议配置环境变量并加密,防止 SecretId 泄露。
- SecretKey: 腾讯云 API SecretKey,用于加密和验证签名字符串,可在腾讯云平台的访问管理 > 访问密钥 > API 密钥 管理 中获取。建议配置环境变量并加密,防止 SecretKey 泄露。
- 文件路径:待分析文件所在路径,示例: /bin/echo 。
- 分析名称: 创建分析的名称。
- 分析项类型:创建分析的类型,与文件类型直接相关。目前支持 RTOS 固件、Docker 镜像、其他制品文件(各类二进制 构建产物),默认为"其他制品文件"。
- 分析参数:分析项参数,目前**仅 RTOS 固件类型**的分析需要,包括 bin、s19、hex。
- 3. 参数填写完成后,单击**立即构建**运行构建任务。

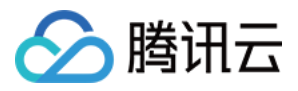

4. 任务结束后可前往 二进制软件成分分析控制台 查看插件创建的分析。

| 🔗 腾讯云 🛛 🖧 📋 🗧 | 5产品 ▼          |                        |
|---------------|----------------|------------------------|
| 二进制软件成分分析     | 新建分析 批量操作 刷新   |                        |
| <b>₩</b> ℃    |                |                        |
| ⊘ 制品分析        | Jenkins-Plugin | ★ 查看报告 更多 🔻            |
| SBOM          | 文件名: echo      |                        |
| 🖾 开源组件知识库     | 分析ID-<br>文件大小: |                        |
| ⊕ 计费管理        | ■ 漏洞审计         |                        |
|               | 0/0            |                        |
|               | ⊘ 分析成功         | 更新时间: 2022-09-08 17:35 |
|               |                |                        |